# CUCM IP Phoneの登録/登録解除のトラブルシュ ーティングに関する一般情報

内容

概要前提条件要件使用するコンポーネント重要な質問電話機からのデータへッチからのデータスイッチからのデータCUCMからのデータ電話ログの確認CUCMログの確認その他のリンク先ログとPCAPの実用化

#### 概要

このドキュメントでは、Cisco Unified Communications Manager(CUCM)と統合したときに登録の 問題が発生するCisco IP Phone用に収集する一般的な情報について説明します。 このドキュメン トでは、特定の問題をトラブルシューティングする手順については説明しません。

### 前提条件

#### 要件

次の項目に関する知識があることが推奨されます。

- •インターネットプロトコル(IP)
- Voice over Internet Protocol(VOIP)シグナリングプロトコル
- Cisco IP Phoneの登録プロセス

**注**:CUCMでの<u>IP Phone、SCCP、およびSIP Phoneの登録プロセス</u>は、レビューに最適な ドキュメントです。

#### 使用するコンポーネント

このドキュメントの内容は、特定のソフトウェアやハードウェアのバージョンに限定されるもの ではありません。

#### 重要な質問

・未登録と表示されている電話機では、コールを発信および受信できますか。 [はい(yes)]の場合は、他のCUCMノードのWebページから登録ステータスを確認し、RIS DCで電話機のステータスを確認します。

注:電話機がコールを発信および受信できる場合は、各ノードで次のコマンドを使用して、 RIS DCで電話機のステータスを確認します。

show risdb query phone

問題が誤ったステータスの未登録と見なされる場合は、RIS DCサービスを再起動します。 RIS DCのアーキテクチャにより、CallManagerサービスを再起動する必要がある場合があり ます。

- 影響を受ける電話機の数と電話機の総数はいくつですか。
- 一部の電話機だけが影響を受ける場合、共通の機能(モデル、プロトコル、ファームウェア バージョン、同じスイッチ/ブレード、同じサイトにある同じサイト)は何ですか。
- 電話機に共有回線がありますか。
- 電話機はバーチャルプライベートネットワーク(VPN)を使用してネットワークに接続されていますか。
- •この問題は、毎回同じ時刻に発生しますか。
- ネットワーク(ポートスキャナなど)でセキュリティチェックを実行していますか。
- 電話とCUCMの間にファイアウォールはありますか。
- 電話機とCUCMの間のパスにあるデバイスでSIPインスペクションを実行していますか。
- •同じサブネット内にある電話機の数と、そのサブネットへのリースに使用できるIPアドレスの数はいくつですか。
- Session Initiation Protocol(SIP)over Transmission Control Protocol(TCP)またはUser Datagram Protocol(UDP)を使用するように設定されていますか。
- 電話機はセキュアまたは非セキュアなデバイスセキュリティプロファイルを使用していますか。
   電話機にセキュアなプロファイルがある場合、セキュアプロファイルを電話機の設定に 適用する前に、ローカルで有効な証明書(LSC)がインストールされましたか。

注:LSCがインストールされていないセキュアなDeciveセキュリティプロファイルを使用し ている電話機は登録されません。詳細は、『セキュリテ<u>ィ電話用LSC証明書の生成CUCM』</u> <u>を</u>参照してください。

- エクステンションモビリティを介して問題のある電話機にログインしているユーザはいますか。[はい]の場合、デバイスプロファイルのプロトコル(SCCP/SIP)は電話機のプロトコルと 一致し、ログアウト後も同じ動作が存在しますか。
- 何か変わったことは?変更の重要性や変更の内容に関係なく、何でも変更できます。すべての新しい変更(新しい設定、新しいソフトウェア、新しいハードウェア)が確認されます。

#### 電話機からのデータ

- 問題が発生したときに、メッセージを電話の画面に記録します。電話の画面にメッセージが 表示されるのは一般的な方法であるため、これを確認してください。
- お客様がセキュアなデバイスセキュリティプロファイルを使用している場合、電話機に LSCが必要に応じてインストールされているかどうかを確認します
   79XX

電話機の設定ボタンを押し、キーパッドボタン番号4を押し、キーパッドボタン番号4をもう 一度押し、LSCがインストール済みと表示されているかどうかに関わらずドキュメントを作 成します

78XX/88XX/99XX

電話機の設定ボタンを押し、[Admin Settings] > [push keypad button number 2] > LSCがイン ストール済みと表示されるかどうかにかかわらずドキュメントを表示

• 電話機からパケットキャプチャ(pcap)を取得します

**ヒント**:このポイントの下にある情報の多くは、電話でWeb**アクセス**を有効にする必要があ ります。電話機が登録されていない場合でも、電話機の設定を変更して、**webaccess、pcポ** ートへのスパン、SSH Accessを有効にし、Webページへのアクセスを試みることができま す。

**注**:電話がSIPを使用している場合は、pcapで見つかったSIP登録メッセージの[**Expires**]フ ィールドを確認します。

電話機からプライマリCallManagerに**REGISTER**メッセージが送信される場合の**Expires**フ ィールドのデフォルト値は120秒です。電話機が「キープアライブ」メッセージと呼ばれる REGISTERメッセージを送信している場合。セカンダリCallManagerサーバに対して、 expiresフィールドは0です。

- •電話機のデバッグメッセージを文書化する
- 電話機にコアがあるかどうかを確認し、存在する場合はダウンロードします。電話機の Webインターフェイスにコアが見つかった場合は、電話機のCLIからshow core-dumpの出力 も必ず収集してください。

注:2016年11月9日の時点では、電話機のコアファイルを確認するためのツールにアクセス できるのは、電話機の開発者だけです。コアの詳細な分析が必要な場合は、Technical Assistance Center(TAC)ケースをオープンして、電話機の開発者を関与させます。

• [Network statistics]セクションの[Network]ページからCDPネイバー情報を収集します

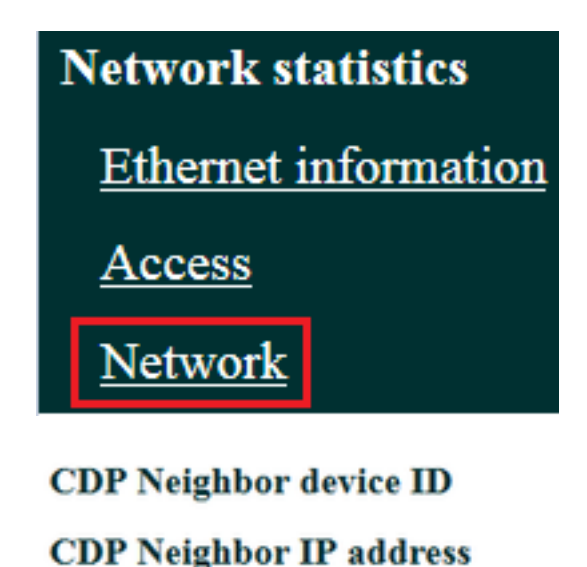

rtp12-pkinane-sw.cisco.com

CDP Neighbor IPv6 address

CDP Neighbor port FastEthernet0/5

 ・<u>電話機からコンソールログを取得します</u>。電話機が問題レポートツ<u>ール(PRT)機能をサポート</u>
 している場合は、PRTを使用することをお勧めします。

14.48.38.251

**注**:このサポー<u>トフォーラムのド</u>キュメントでは、ス**テラスを使用**して端末にデバッグを出 力する方法を示します。ただし、show straceを使用する必要がある場合**があります**。

一部の電話機では、ストラスやshowストラースの代わりにsdumpを使用します。

straceコマンドやsdumpコマンドは、Ciscoルータでterminal monitorを入力するようなものです。

**ヒント**:多くの電話機にはスペースが限られており、ログは迅速に上書きされるため、コン ソールログを電話機のコマンドラインインターフェイス(CLI)から収集するのが最適です。

電話機に補助ポートがある場合<u>は、電話機がリブートしてもデバッ</u>グをキャプチャするため にコンソールケーブルを電話機に接続します。

**ヒント**:ターミナルセッションをテキストファイルに記録することをお勧めします。 puttyを使用してテキストファイルにログを記録する方法と<u>SecureCRTを使用</u>してログファ イルを記録する方法を<u>示しま</u>す。

### スイッチからのデータ

電話機は、スイッチを介してネットワークにアクセスします。電話機が接続されているスイッチ を特定し、次に示すデータを収集します。

- show runを使用して実行設定を収集します
- ・ show proc cpu histの収集

• show logの出力を収集します

#### CUCMからのデータ

・電話機の電話番号(DN)を取得します。

**注**:DNがなく、電話機がSession Initiation Protocol(SIP)を使用している場合、電話機は登録されません。

- 電話機の設定ファイルを取得する
- <u>CUCMサーバからpcapを取得する</u>
- Real Time Monitoring Tool(RTMT)を使用して、CUCMサーバからログとpcapを収集します。 ログを収集する際は、すべてのサーバを選択してください。

**ヒント**:環境や症状によっては、次のログタイプの一部またはすべてを収集する必要があり ます。

Cisco CallManager、Cisco Certificate Authority Proxy Function、Cisco Tftp、Cisco Trust Verification Service、Event Viewer-Application Log、Event Viewer-System Log、および Packet Capture Logs。

- CUCMクラスタ内のすべてのTFTPサーバからshow itlおよびshow ctlの出力を収集します。
- CUCMパブリッシャから次のコマンドの出力を収集します。
   クラスタが混合モードか確認する:

sql select paramname,paramvalueをprocessconfigから実行します。 paramname='ClusterSecurityMode'

ロールバック・パラメータがtrueに設定されているかどうかを確認します。

sql select paramname,paramvalueをprocessconfigから実行します。 paramname='RollBackToPreGrayback'

データベースレプリケーションが正常かどうかを確認します。

utils dbreplication runtimestate

注:クラスタが混合モードでない場合、出力は次のようになります。

注: rollbackパラメータがfalseに設定されている場合、出力は次のようになります。

**ヒント**: utils dbreplication runtimestateからの出力の説明は、CUCMのutils dbreplication runtimestateの出力について<u>を参照してくだ</u>さい。

#### 電話ログの確認

•電話機のログで次の文字列を検索します。

Fail ERR エラー Exception newUnregReason= Lastoutofservice フォールバック ソケットエラー= opvvlan JAVA-sipio-登録済み Network detect change task tftpAddr1= ロックアウト: VPN:(注:正規表現を使用して検索していることを確認します。この正規表現または「」特 殊文字ではなくリテラルとして分析されます)

### CUCMログの確認

CUCMログで次の情報を検索します。

- •電話機のMACアドレス
- 電話機のIPアドレス

**ヒント**:エラーメッセージが表示される場合は、原因コードの説明が<u>Error and System</u> <u>Messages Documentsに記載されている可能性があります</u>。

### その他のリンク先

<u>エンドポイントに関するFAQ</u>

<u>デフォルトのセキュリティ</u>

Cisco IP Phone ファームウェア サポート ポリシー

## ログとPCAPの実用化

すでに電話を登録し、ログやキャップを収集しました。ファイルを確認するには、ここをク<u>リッ</u> <u>クしてください</u>。